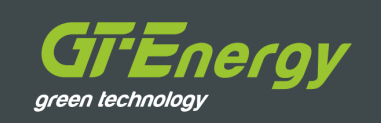

# GT EcoSave Monitoring vyladěný pro tepelná čerpadla

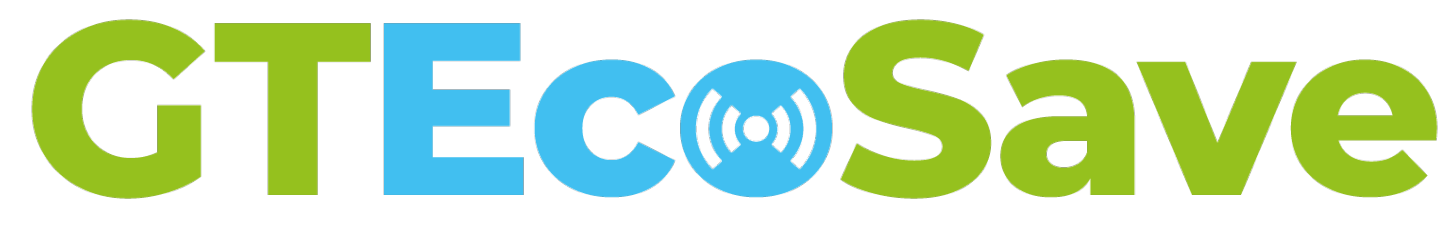

# Co je GT EcoSave?

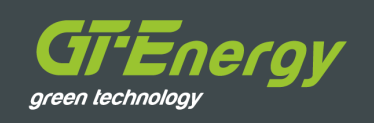

Ucelené řešení obsahující **službu** a **produkt**, které jsou speciálně navržené pro dohled nad tepelnými čerpadly.

- Monitoring
- WatchDog
- Notifikace a alarmy
- SCADA
- Ovládací konzole
- Analytický nástroj
- Automatizace a Al

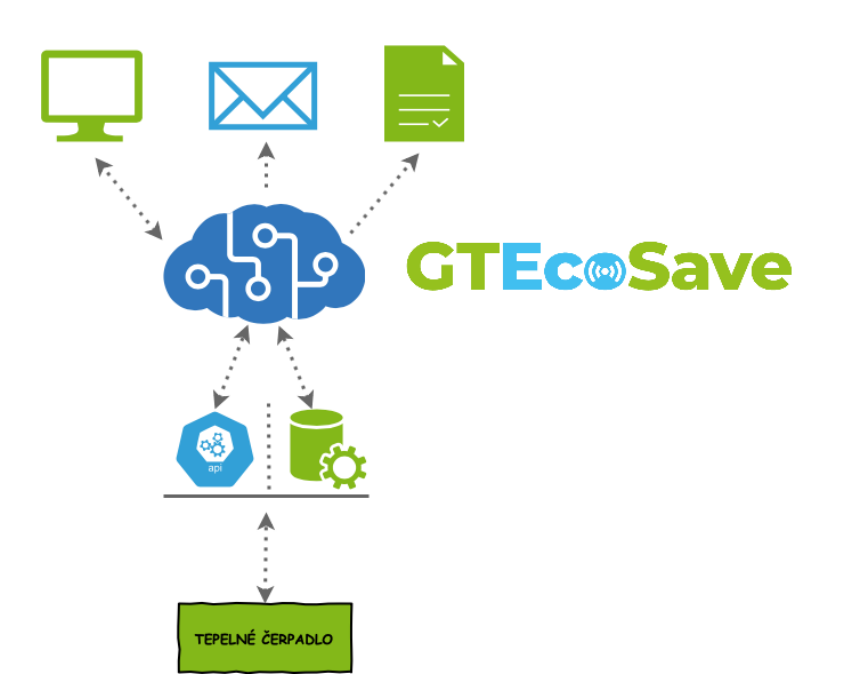

# Výhody pro investory a správce

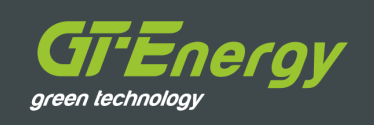

### Úspory a optimalizace

- Úspora nákladů za výjezd technika
- Možnost optimalizovat TČ na základě přesných a dlouhodobých dat
- Nižší provozní náklady díky průběžné optimalizaci

### Bezpečnost a spolehlivost

- Pomáhá vyhledávat symptomy nežádoucího chování dříve, než se objeví (např. než regulace TČ vyhlásí alarmový stav)
- Vyhledává vzorce v datech, které se opakují
- Spolu s GT EcoProbe včas odhalí mikroúniky drahého chladiva
- Vzdálená asistence přímo z dealerství TČ při řešení potíží
- Pomáhá rychle řešit běžné problémy bez výjezdu technika
- Odhaluje skryté problémy a vady díla

### Monitoring a přehled

- Přístup k informacím TČ a strojovny
- Alarmy a notifikace pro rychlé řešení problémů

# Výhody pro developery

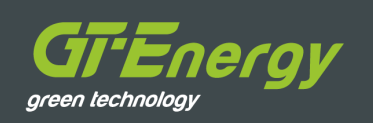

### Online komisování a uvádění do provozu

- Úspora nákladů za servisní výjezdy při komisování TČ
- Dohled, podpora a poradenství přímo z dealerství TČ

### Rychlost a jednoduchost = úspora nákladů

- Úspora nákladů díky eliminaci složitých systémů MaR
- Zvýšení konkurenceschopnosti zakázek
- Rychlé a jednoduché nasazení díky "krabicovému" řešení

### Předání celého díla bez starostí

- Vzdálená asistence při topních zkouškách
- Odstranění nedostatků stavby ihned po uvedení do provozu

# Architektura řešení

#### GTEnergy green technology

#### Hardwarová vrstva

- Zprostředkovává přenos dat ve velmi krátkých intervalech z TČ do cloudového úložiště.
- Připojuje další periferie (čidla úniku chladiva, MaR, BMS, elektroměr, kalorimetr …)

### Analytická vrstva

 Umožňuje vizualizovat data v grafickém prostředí, obstarává alarmové notifikace a umožňuje ovládat tepelné čerpadlo. Skladuje veškerá data po celou dobu životnosti zařízení.

### Automatizační vrstva

 Poskytuje dispečinku dealera speciální náhledy nad daty z analytické vrstvy.
Zákazníkovi zajišťuje pravidelný reporting.
Porovnává BIG DATA ze všech instalací a vyhledává anomální chování.

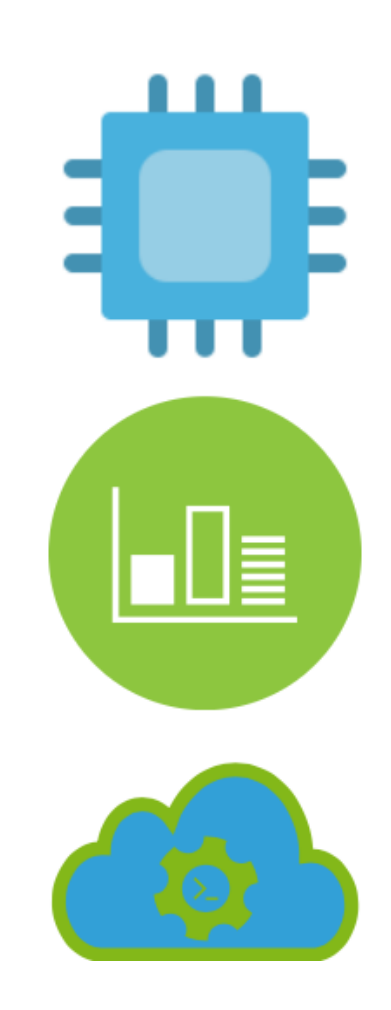

### Hardwarová vrstva

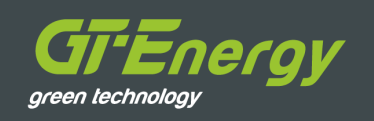

### Zasílá data z TČ a strojovny do cloudového úložiště

- Posílá data v rozlišení 3-10s do cloudové databáze
- Umožňuje ovládat TČ přes otevřené protokoly (Modbus, Bacnet, …)
- Obstarává připojení k síti internet (LAN, WiFi nebo LTE)
- Při výpadku připojení k síti internet dokáže lokálně zaznamenávat data po dobu 7 dní
- Umožňuje obohatit data z TČ o dodatečné informace ze strojovny a systému MaR, BMS
- Funkci hardwarové vrstvy může plnit i současný systém MaR nebo BMS pomocí API
- Možnost doplnit automatickým systémem detekce úniku chladiva a prodloužit revizní intervaly na dvojnásobek

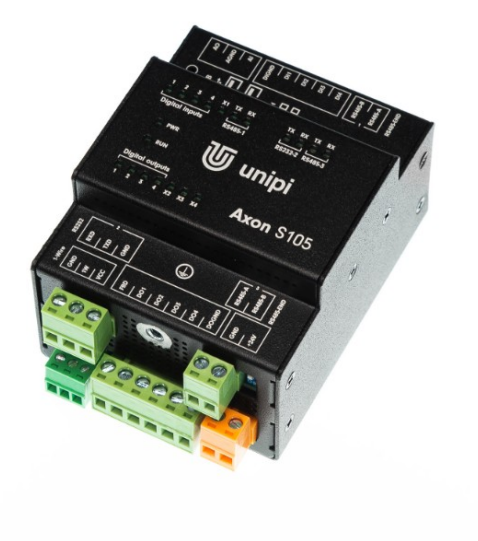

#### GTEnergy green technology

### Vizualizuje data v grafickém prostředí

- Přístup přes monitor.gt-energy.cz
- Ukládá veškerá data ve vysokém rozlišení po celou dobu životnosti TČ!
- Diagnostikování provozních stavů
- Alarmy a notifikace
- Ovládací konzole TČ

| <b>GTEc</b> <sub>©</sub> Sa          | ve  |  |  |  |
|--------------------------------------|-----|--|--|--|
| Uživatelské jméno                    | ••• |  |  |  |
| Heslo                                |     |  |  |  |
| Trvalé přihlášení: 🗌                 |     |  |  |  |
| Přihlásit                            |     |  |  |  |
| Přejít na verzi pro mobilní telefony |     |  |  |  |

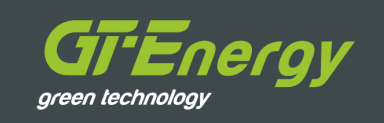

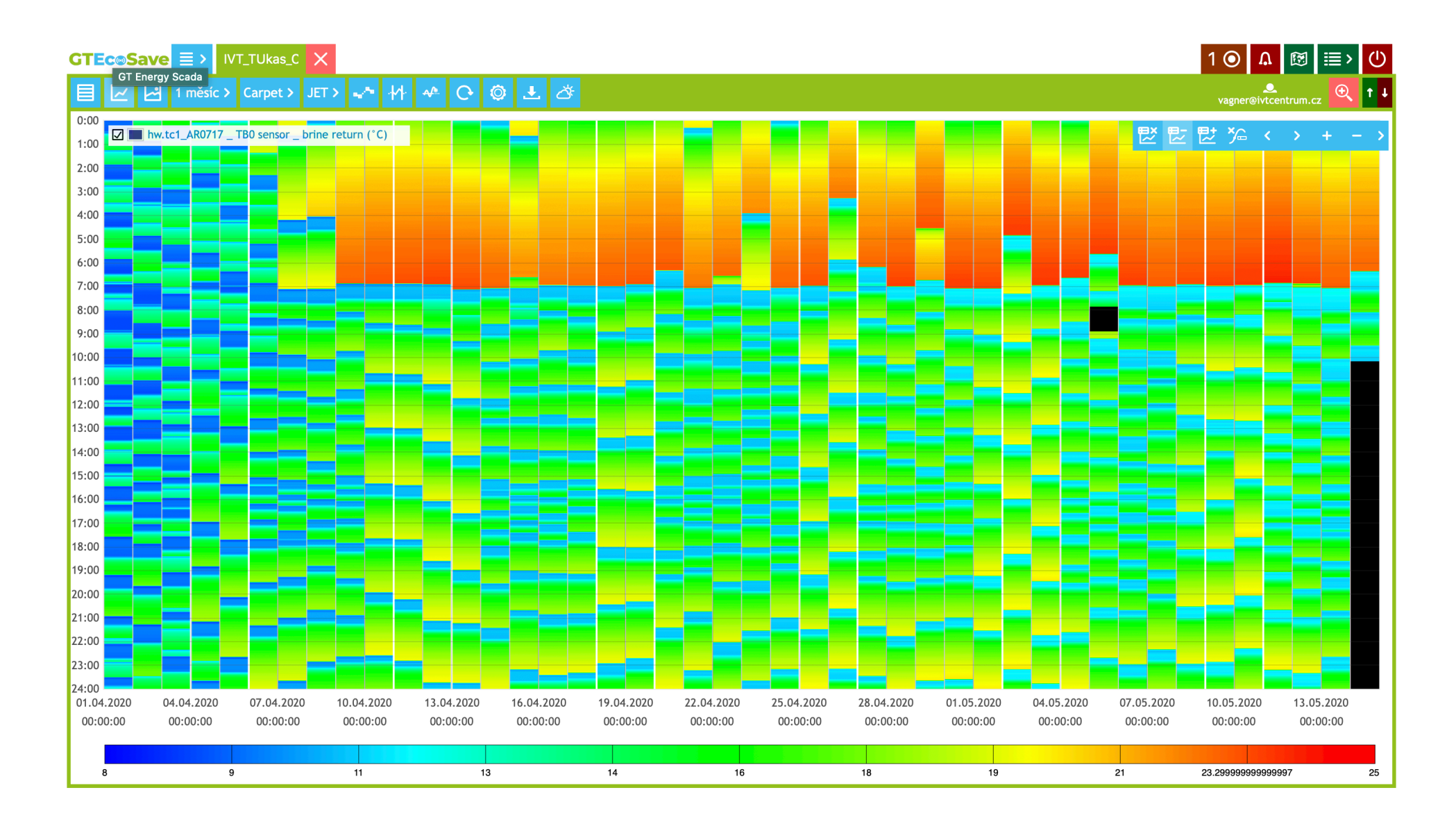

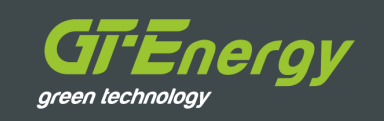

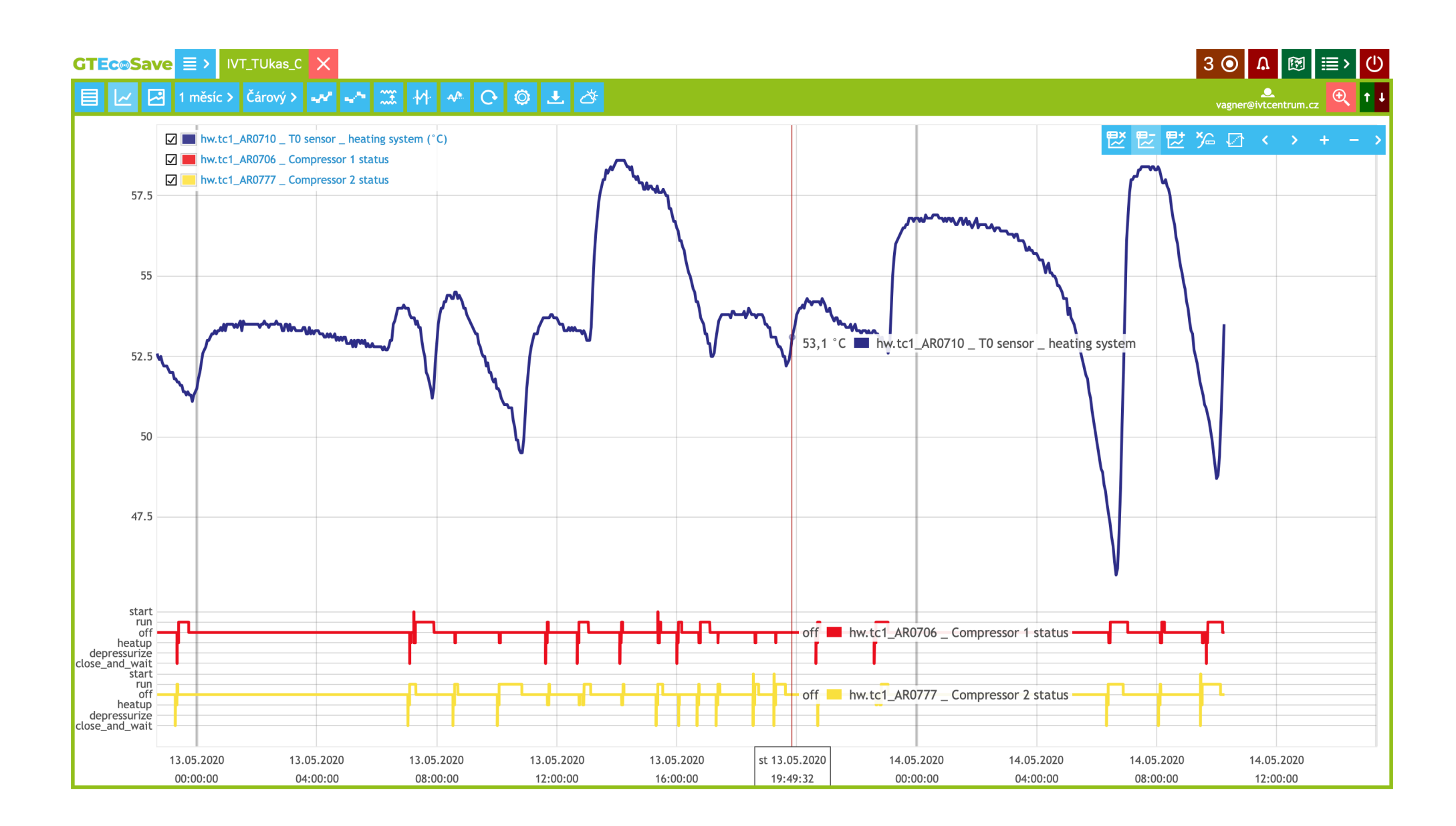

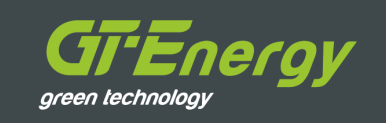

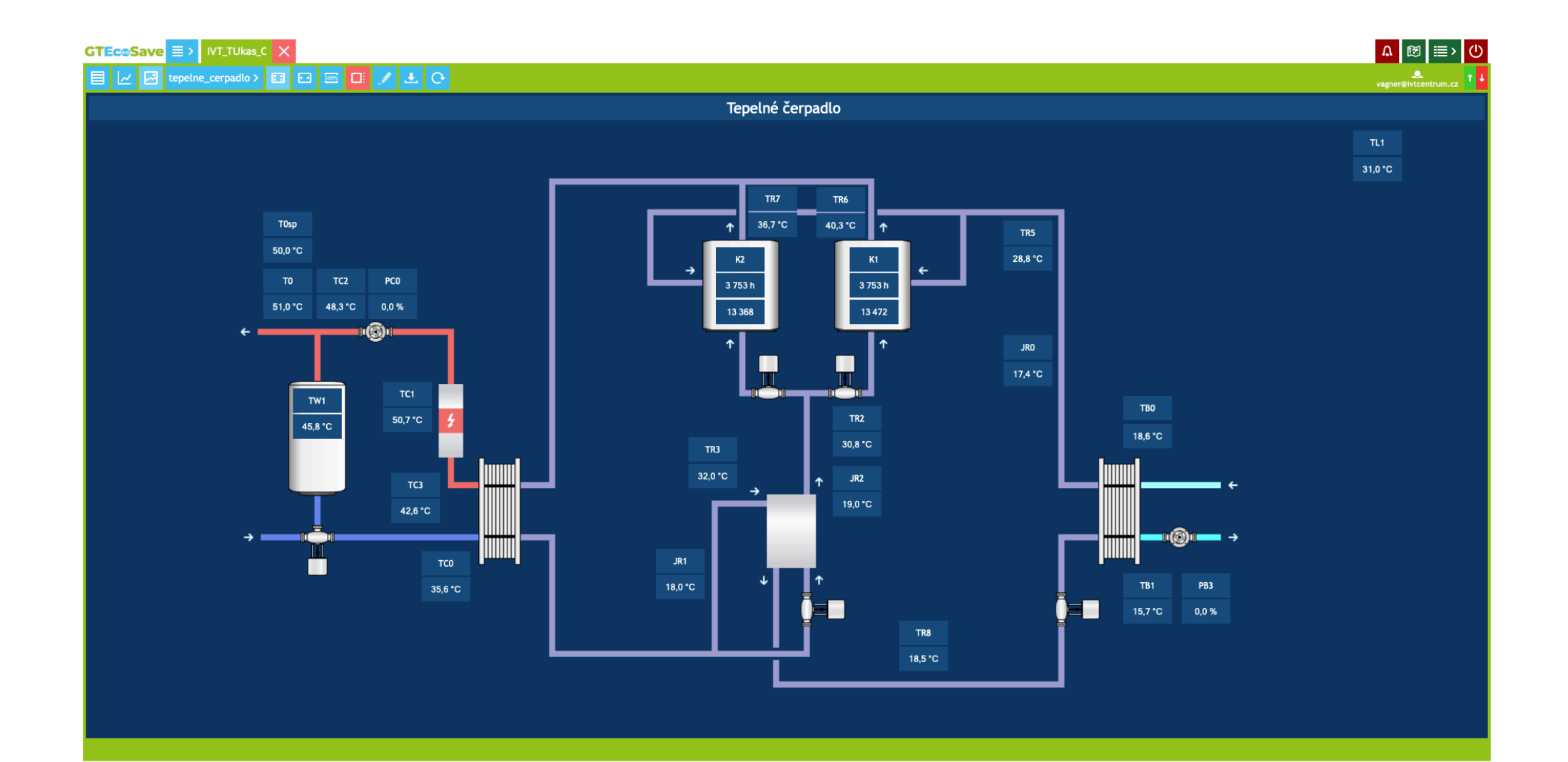

## Automatizační vrstva

### Prediktivní monitorování díky algoritmům pro TČ

- Algoritmy v reálném čase kontrolují data
- V případě anomálie generují automatická upozornění
- Pravidelně generuje report pro uživatele o stavu a zdraví systému

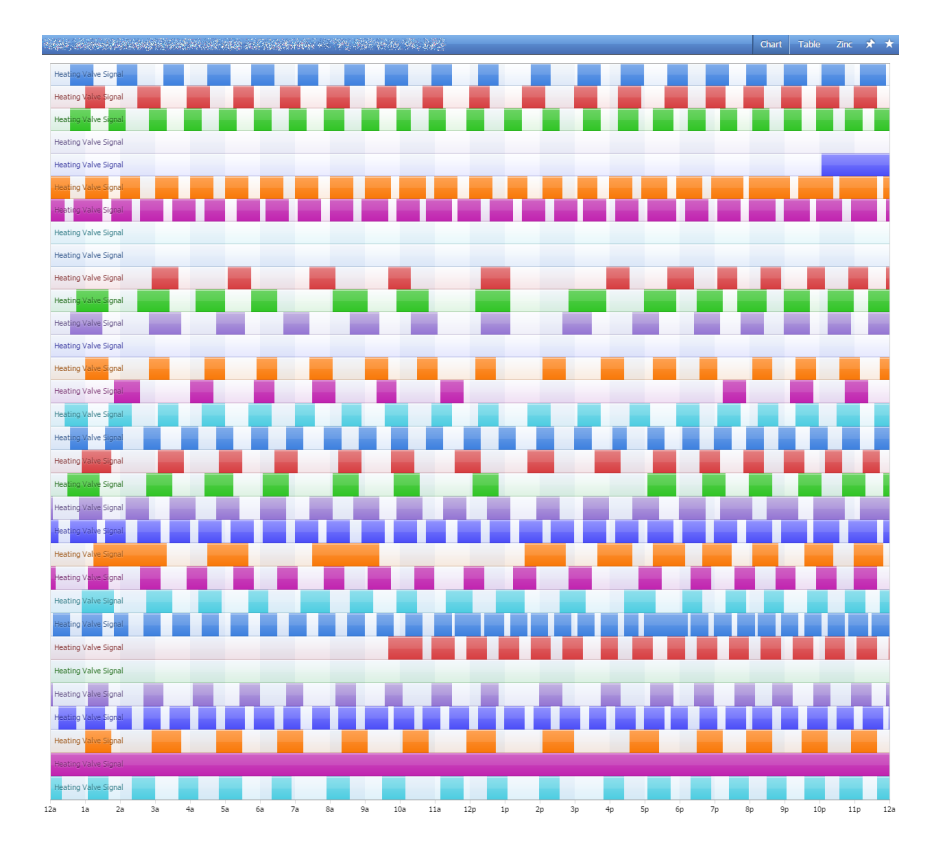

ergy

areen technoloav

### Automatizační vrstva

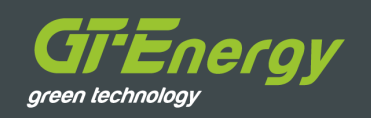

|                       |                           | Rule                                                            | Duration | May |
|-----------------------|---------------------------|-----------------------------------------------------------------|----------|-----|
| TUkas_CSAO_Malesice > | TUkas_CSA0_Malesice tc1 > | (i) Compressor 1 run shorter than 10 min - last 30 days         | 44day    |     |
|                       |                           | (i) Compressor 1 run shorter than 15 min - last 30 days         | 44day    |     |
|                       |                           | (i) Compressor 1 run shorter than 20 min - last 30 days         | 44day    |     |
|                       |                           | (i) Compressor 1 short off period                               | 3.07hr   |     |
|                       |                           | (i) Compressor 1 short run period                               | 23.17hr  |     |
|                       |                           | (i) Compressor 1 starts too often                               | 32min    |     |
|                       |                           | (i) Compressor 2 short off period                               | 2.72hr   |     |
|                       |                           | (i) Compressor 2 short run period                               | 23.72hr  |     |
|                       |                           | (i) Compressor 2 starts too often                               | 8min     |     |
|                       |                           | i DHW cool down                                                 | 42min    |     |
|                       |                           | (i) DHW short run                                               | 9.62hr   |     |
|                       |                           | i Insufficient flow - condenser                                 | 4.96day  |     |
|                       |                           | (i) Missing Data                                                | 1.08hr   |     |
|                       |                           | (i) Refrigerant leakage - symptoms                              | 5.99day  |     |
|                       | TUkas_CSA0_Malesice tc2 > | $({\rm i})$ Compressor 1 run shorter than 10 min - last 30 days | 44day    |     |
|                       |                           | (i) Compressor 1 run shorter than 15 min - last 30 days         | 44day    |     |
|                       |                           | (i) Compressor 1 run shorter than 20 min - last 30 days         | 44day    |     |
|                       |                           | (i) Compressor 1 short run period                               | 8.45hr   |     |
|                       |                           | (i) Compressor 2 short run period                               | 6.63hr   |     |
|                       |                           | (i) Missing Data                                                | 1.08hr   |     |
|                       |                           | (i) Refrigerant leakage - symptoms                              | 11.93hr  |     |

### Automatizační vrstva

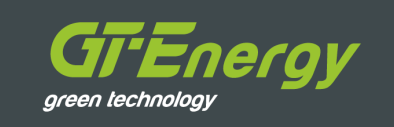

Sparks 2020 · TUkas\_CSAO\_Malesice tc2

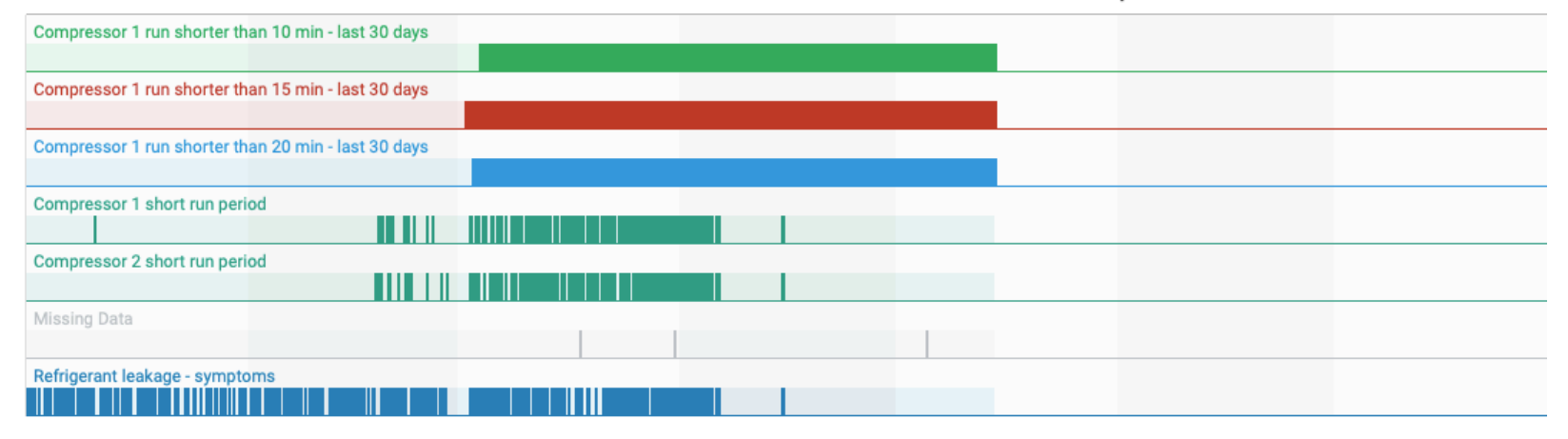

TUkas\_CSA0\_Malesice tc2 hw.tc2\_AR0710 \_ T0 sensor \_ heating system
TUkas\_CSA0\_Malesice tc2 hw.tc2\_AR0713 \_ TW1 sensor \_ DHW cylinder
TUkas\_CSA0\_Malesice tc2 hw.tc2\_AR0718 \_ TB1 sensor \_ brine flow
TUkas\_CSA0\_Malesice tc2 hw.tc2\_AR0718 \_ TB1 sensor \_ brine flow
TUkas\_CSA0\_Malesice tc2 hw.tc2\_AR1131 \_
TUkas\_CSA0\_Malesice tc2 hw.tc2\_AR0718 \_ TB1 sensor \_ brine flow
TUkas\_CSA0\_Malesice tc2 hw.tc2\_AR1138 \_ JR0 sensor \_ temperature

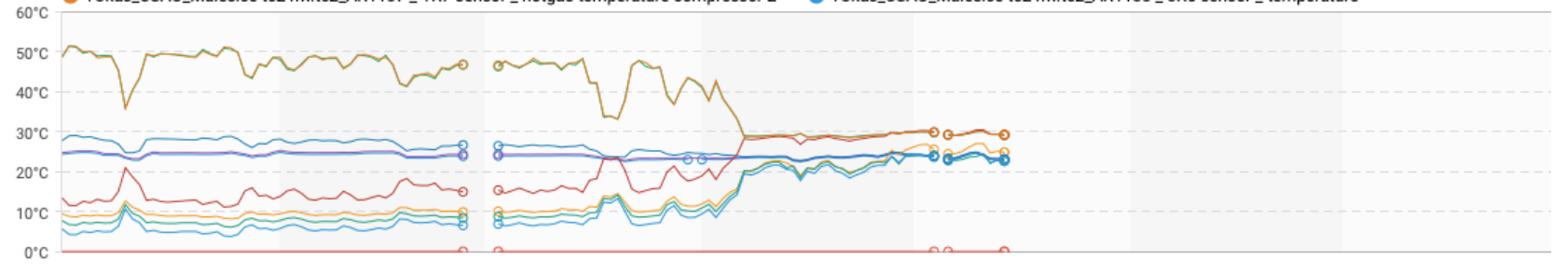

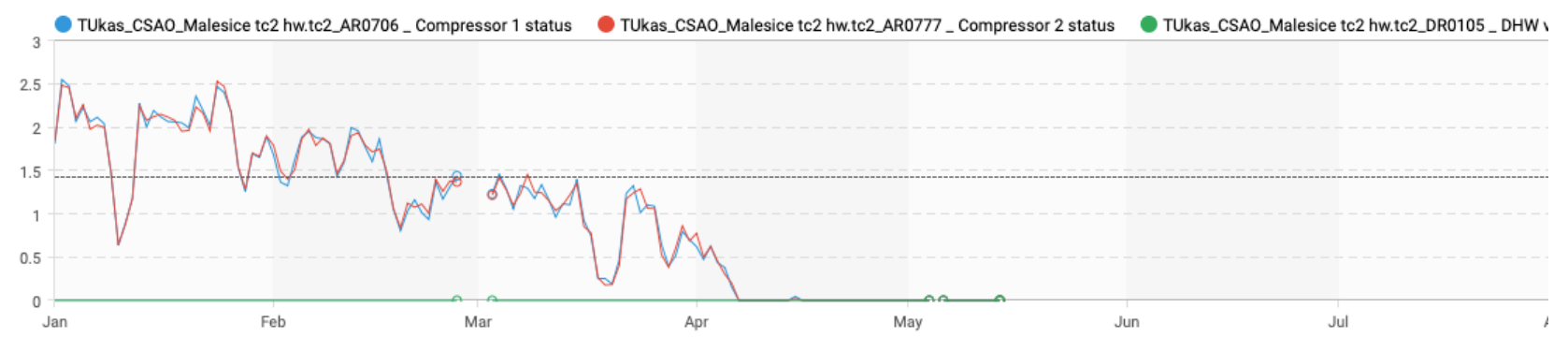

# Co znamená prediktivní monitoring?

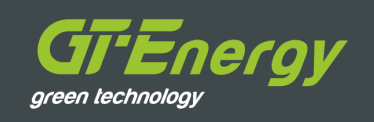

### Přepočítává velké množství dat

- V reálném čase provádí výpočty nad velkým množstvím dat tzv. BIG DATA
- Očišťuje data od ruchů a šumů a filtruje
- Pomáhá "destilovat" hrubá data do hodnotných informací

### Využívá Al – "umělou inteligenci"

- Pomáhá vyhledávat symptomy nežádoucího chování dříve, než se objeví (např. než regulace TČ vyhlásí alarmový stav)
- Vyhledává datové vzorce a chování, které se opakuje

### Algoritmy, které se trénují

- Algoritmy prediktivního monitoringu "trénují" naši technici na základě svých zkušeností
- Díky automatickému vyhledávání datových vzorců může technik rozhodnout, jestli se jedná o žádoucí nebo nežádoucí chování
- Vstupy technika do rozhodování pomáhají "naučit" všechna zařízení, aby kontrolovala nově identifikovaná nežádoucí chování a při jejich výskytu upozornila technika

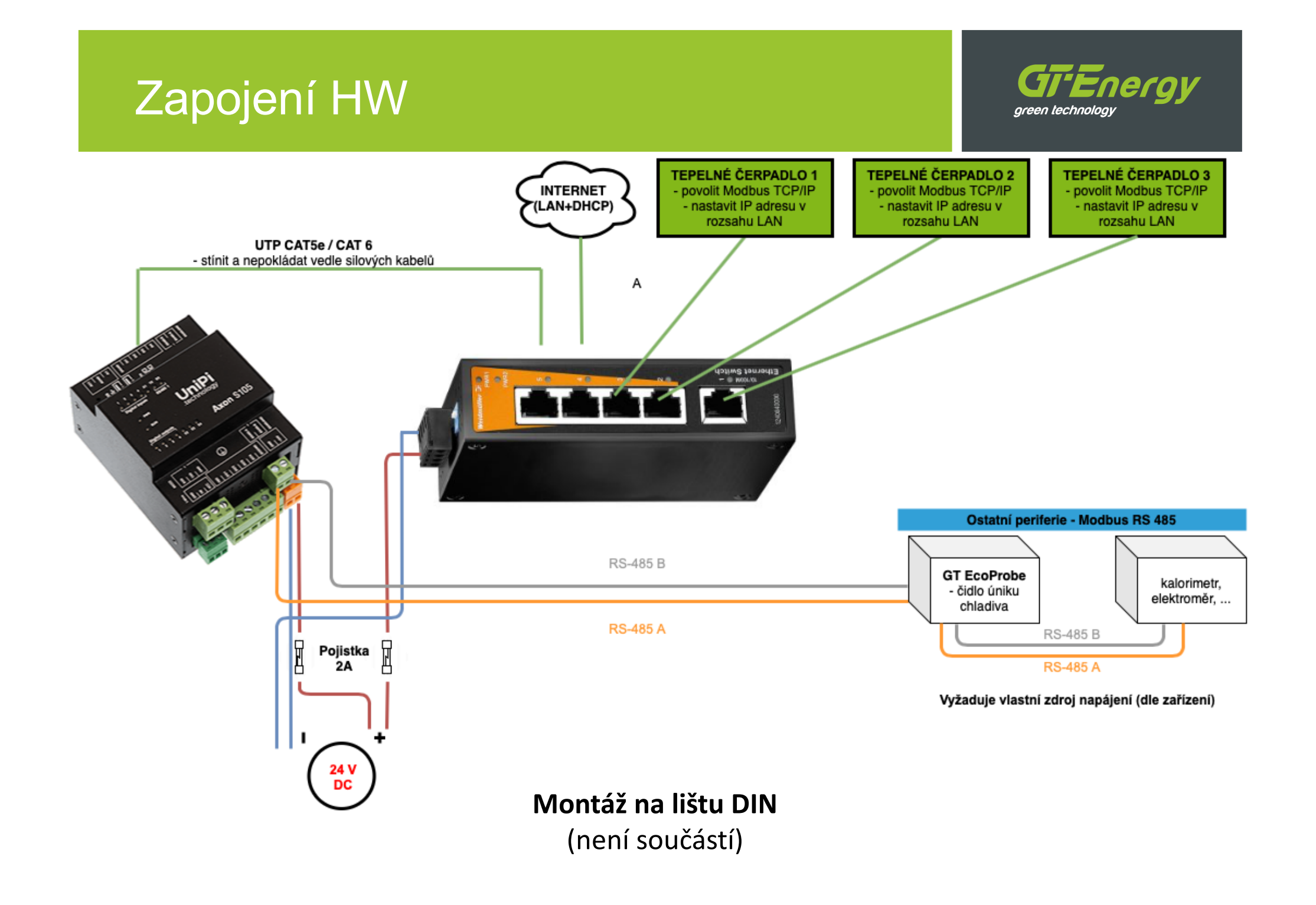

# Zpřístupnění služby ve 3 krocích

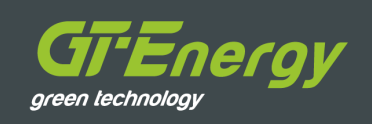

#### Zapojení

- Zapojte hardware GT EcoSave dle výše uvedeného schématu
- Dbejte na odstínění UTP kabelů
- Dbejte na správnou polaritu napájení

#### Přístup do sítě internet a komunikace

- Připojte veškeré prvky do switche (TČ, PLC, internetový kabel)
- PLC získá IP adresu z DHCP serveru automaticky (z lokální sítě LAN)
- Nastavte pevnou IP adresu tepelného čerpadla, např.:

IP adresa 192.168.**XXX**.10

Maska sítě 255.255.255.0

XXX – dle lokální sítě

**!!! IP adresa musí být v lokální síti LAN unikátní** a mimo rozsah DHCP serveru. **Konzultujte se správcem sítě !!!** 

Povolte protokol Modbus na tepelném čerpadle

#### Založení projektu a zřízení přístupu k analytické vrstvě

- Zavolejte technickou podporu
- Ověřte, že GT EcoSave komunikuje se sítí internet
- Vyplňte a zašlete spouštěcí tabulku (viz. dále)

# Spouštěcí tabulka

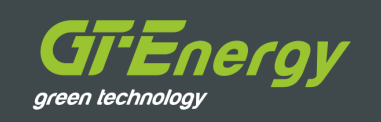

| Název projektu:            | např. Hotel Praha                      |                 |                        |  |  |  |  |
|----------------------------|----------------------------------------|-----------------|------------------------|--|--|--|--|
| Lokalita<br>projektu:      | Adresa nebo GPS souřadnice             |                 |                        |  |  |  |  |
| MAC adresa<br>PLC:         | např. MAC ETH0: 02: 01: 28: 0E: 2B: XX |                 |                        |  |  |  |  |
| Statická<br>IP adresa TČ:  | např. 192.168.10.XX                    |                 |                        |  |  |  |  |
| Monitoring spustil:        | Jméno a příjmení<br>technika           | Emailová adresa | Mobil                  |  |  |  |  |
| Další přístupy k projektu: |                                        |                 |                        |  |  |  |  |
| Uživatel A                 | Jméno a příjmení                       | Emailová adresa | Právo pouze čtení      |  |  |  |  |
| Uživatel B                 | Jméno a příjmení                       | Emailová adresa | Právo čtení +<br>zápis |  |  |  |  |

# Spouštěcí tabulka - doplnit

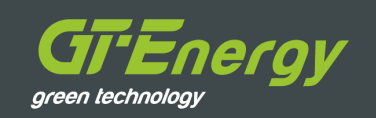

| Název projektu:            |                           |                 |        |  |  |  |  |  |
|----------------------------|---------------------------|-----------------|--------|--|--|--|--|--|
| Lokalita<br>projektu:      |                           |                 |        |  |  |  |  |  |
| MAC adresa<br>PLC:         |                           |                 |        |  |  |  |  |  |
| Statická<br>IP adresa TČ:  |                           |                 |        |  |  |  |  |  |
| Monitoring<br>spustil:     | Jméno a příjmení technika | Emailová adresa | Mobil  |  |  |  |  |  |
| Další přístupy k projektu: |                           |                 |        |  |  |  |  |  |
| Uživatel A                 | Jméno a příjmení          | Emailová adresa | Práva? |  |  |  |  |  |
| Uživatel B                 | Jméno a příjmení          | Emailová adresa | Práva? |  |  |  |  |  |

# Doporučení a dobré praktiky

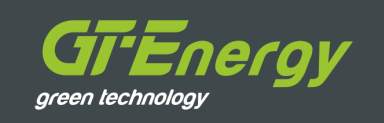

- Kde to je možné, používejte protokol Modbus TCP/IP
- Kde to je možné, používejte PLC a hardware GT EcoSave
- Ověřte, jestli vybraná IP adresa nezpůsobí kolizi v síti
  - Před nastavením IP adresy TČ vždy ověřte, jestli vybraná IP adresa tepelného čerpadla nekoliduje s jiným zařízením v síti!
    - Proskenujte síť aplikací Angry IP Scanner: <u>https://angryip.org</u>
    - Nebo použijte příkazovou řádku CMD.exe a zadejte příkaz PING 192.168.XXX.XXX

# Kompatibilní výrobci TČ

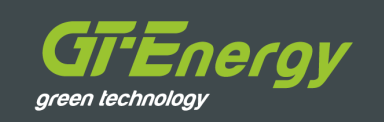

- IVT GEO G (není nutné další příslušenství)
- Heliotherm (TČ musí být vybaveno bránou RCG X)
- EcoForest (TČ musí být vybaveno kartou Modbus)
- Mitsubishi Heavy Qton (TČ musí být vybaveno kartou Modbus)
- Yanmar (TČ musí být vybaveno komunikační kartou Modbus)

 Možnosti a detail monitoringu závisí na rozsahu a granularitě otevřených protokolů výrobce a konkrétním regulátoru. Pro více informací kontaktujte dodavatele.